## iPad

## Wie melde ich mich auf IServ an?

Zum Anmelden über die IServ-App:

- IServ-App öffnen
- Falls erforderlich, gib die Adresse des IServ-Schulservers ein, also: gymnasium-melle.org
- Gib nun unter "Account" den Namen des Accounts ein. Dieser setzt sich aus dem Vor- und Nachnamen des jeweiligen Benutzers zusammen, z. B. max.mustermann
- Gib nun unter "Passwort" dein Passwort ein.
- Drücke auf "Anmelden"

Zum Anmelden über Safari:

- Geh auf die Website <u>www.gymnasium-melle.org</u>
- Gib unter "Account" den Namen des Accounts ein. Dieser setzt sich aus dem Vor- und Nachnamen des jeweiligen Benutzers zusammen, z. B. max.mustermann
- Gib nun unter "Passwort" dein Passwort ein.
- Drücke auf "Anmelden"

Was mache ich, wenn meine Frage nicht gelöst werden konnte?

Eindeutige ID: #1004 Verfasser: Jan Harms Letzte Änderung: 2024-06-21 17:43